3D RIPPER DX Professional tool for DirectX 6, 8 and 9 applications analyzis

# HOW TO INSTALL 3D RIPPER DX AND IT'S DEPENDENCIES

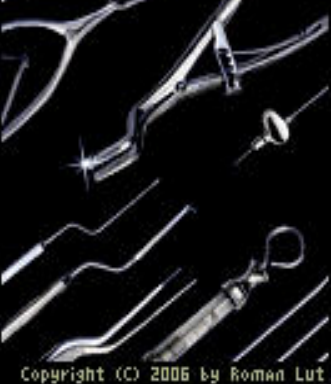

### You will need:

- > 3D RIPPER DX ↔ http://www.deep-shadows.com/hax/downloads/3DRipperDXSetup.exe
- > 3DS Max 2010 ⇒ https://archive.org/download/3ds-max-2010\_full-cracked/3DS%20Max%202010.iso
- ▷ BX 2013.3 Converter ⇒ https://web.archive.org/web/20170711235253/http://images .autodesk.com/adsk/files/fbx20133\_converter\_win\_x64.exe

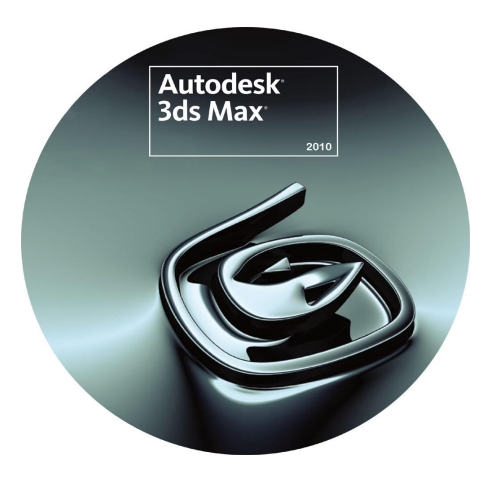

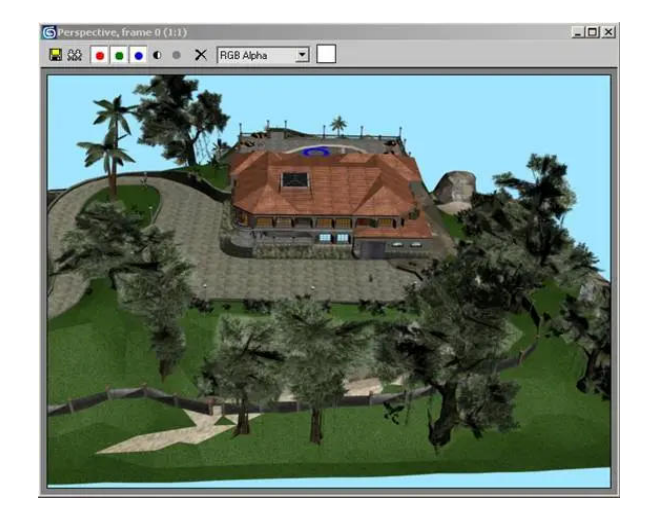

## 1. Install 3DS Max 2010:

- 1. Install 3DS Max 2010.
- 2. Use one of these serials:
  - 666-69696969,
  - 667-98989898, or
  - 400-45454545.
- 3. Use this Product Key: 128B1
- 4. Finish the installation and start 3DS Max 2010.
- 5. When prompted to activate or start, choose Activate!
- AT THE ACTIVATION SCREEN:
- 6. Make sure you selected Enter activation code.

7. Start the keygen. If you started 32bit 3DS Max, you need to run the 32bit keygen even if you run 64bit OS.

If you win Windows Vista or Windows7, Run the keygen as Administrator! --- THIS IS VERY IMPORTANT! ---

8. In the keygen, click on "Mem Patch". You should get a succeeded-message.

9. Copy the Request Code from the activation screen, into the keygen.

10. Click on "Generate". You will now get a new activation-code. Copy this into the activation screen.

11. Hit "Next".

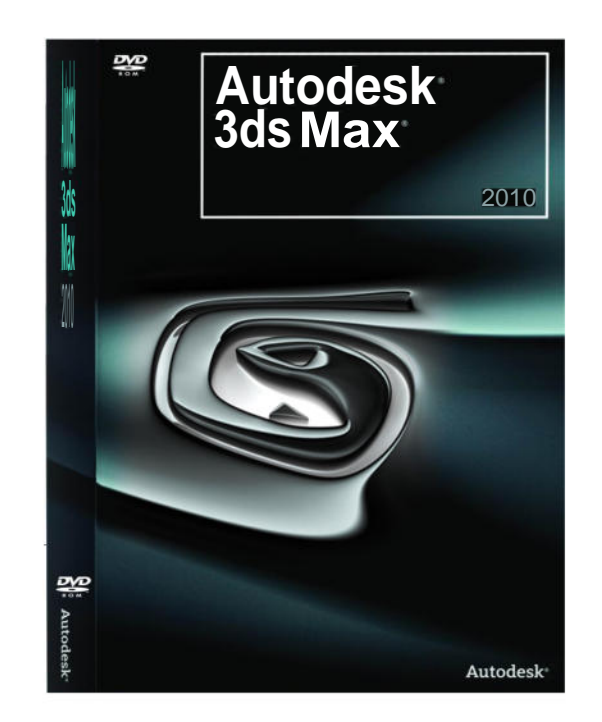

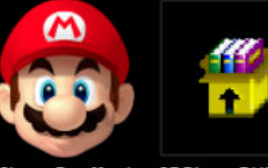

#### 2. Install 3 -

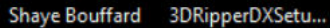

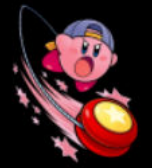

1

3DRipperDXSetu... This PC

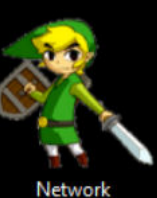

Now that 3DS Max 2010 is installed. we need to download and install 3D Ripper DX.

\*\*

download the installer, and follow the instructions for installing the program.

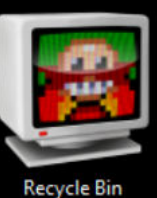

When you get to this screen, ake sure that the box next to MAX 2010 is checked. This

installs the plugin we need. Once it looks like the screen on the right, you can finish installing the program as normal.

🤹 Game Mining

| J Si | etup - 3D Ripper DX 🏑                                     | -          |        |       |
|------|-----------------------------------------------------------|------------|--------|-------|
| 3    | DR Import (page 2 of 3)<br>Install 3DR import plugin for: |            |        |       |
|      | 3DS MAX 2009 32-bit                                       |            |        |       |
|      | Do not install                                            |            |        | 5     |
|      | 3DS MAX 2009 64-bit                                       |            | 11     |       |
|      | Do not install                                            |            |        |       |
|      | 3DS MAX 2010 [Design] 32-bit                              |            | 8      | Jan . |
|      | Do not install                                            |            |        |       |
| -    | 3DS MAX 2010 [Design] 64-bit                              |            |        |       |
|      | C:\Program Files\Autodesk\3ds Max 2010                    |            |        | 1-    |
|      |                                                           |            |        |       |
|      |                                                           |            |        |       |
|      |                                                           |            |        |       |
|      | <                                                         | Back Next> | Cancel |       |

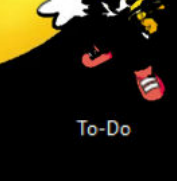

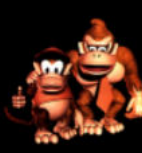

Games

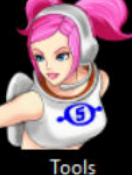

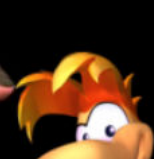

Game Mining

H

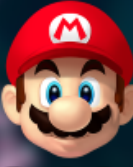

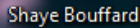

This PC

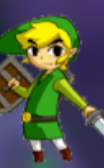

Network

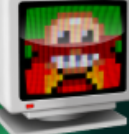

Recycle Bin

Now for the interesting part! Open up 3D Ripper DX. You should see this window here. First, we need to select a

compatible game. Any game that can run using Direct% 6, 9, or 9 can be

used with 3D Ripper DX. I'll be using Rayman M as an example. Navigate to either the game's executable or a shortcut leading to the game and select it. Note that

work, though there may be ways around it. Next. set up the Options to match my settings to the right. You should use the default directory settings. Once you have everything set up, click Launch. This will open the game with 3D **Ripper DX** "attached" to

#### 3D RIPPER DX v1.8

Professional tool fo

pyright (C) 2006 by Ron

Quick start guide

**3D RIPPER DX** Please select DirectX 6/8/9 application to analize: DirectX 6, 8 and 9

C:\Program Files (x86)\Ubi Soft\RaymanM\RaymanM.exe

#### Command line parameters:

| Wireframe mode key:       F11        Capture all textures         Disable textures key:       F10        Force windowed mode         Increment folders key:       F8        [?]         Frames (*.3DR) output directory:       Also capture to Wavefron         C:\Users\Shaye\Documents\3DReaperDX\Frames         Textures (*.DDS) output directory:         C:\Users\Shaye\Documents\3DReaperDX\Textures         Shaders (*.VSH, *.PSH) output directory:         C:\Users\Shaye\Documents\3DReaperDX\Shaders | key: F3 💌 🗌 Capture all shaders                                                                                               |           |
|----------------------------------------------------------------------------------------------------|----------------------------------------------------------------------------------------------------|-----------|
| Disable textures key: F10 File Force windowed mode<br>Increment folders key: F8 F [?] Force windowed mode<br>Disable shader model 3.0<br>Frames (*.3DR) output directory: Also capture to Wavefrom<br>C:\Users\Shaye\Documents\3DReaperDX\Frames<br>Textures (*.DDS) output directory:<br>C:\Users\Shaye\Documents\3DReaperDX\Textures<br>Shaders (*.VSH, *.PSH) output directory:<br>C:\Users\Shaye\Documents\3DReaperDX\Shaders                                                                               | me mode key: F11 💌 📃 Capture all textures                                                                                     |           |
| Increment folders key: F8   [?] Disable shader model 3.0 Frames (*.3DR) output directory: Also capture to Wavefron C:\Users\Shaye\Documents\3DReaperDX\Frames Textures (*.DDS) output directory: C:\Users\Shaye\Documents\3DReaperDX\Textures Shaders (*.VSH, *.PSH) output directory: C:\Users\Shaye\Documents\3DReaperDX\Shaders                                                                                                    | e textures key: F10 💌 📃 Force windowed mode                                                                                   | е         |
| Frames (*.3DR) output directory:          Also capture to Wavefrom          C:\Users\Shaye\Documents\3DReaperDX\Frames         Textures (*.DDS) output directory:         C:\Users\Shaye\Documents\3DReaperDX\Textures         Shaders (*.VSH, *.PSH) output directory:         C:\Users\Shaye\Documents\3DReaperDX\Shaders                                                                                                    | ent folders key: F8 - [?] Disable shader model                                                                                | 3.0       |
| C:\Users\Shaye\Documents\3DReaperDX\Frames Textures (*.DDS) output directory: C:\Users\Shaye\Documents\3DReaperDX\Textures Shaders (*.VSH, *.PSH) output directory: C:\Users\Shaye\Documents\3DReaperDX\Shaders                                                                                                    | (*.3DR) output directory: Also capture to Wavef                                                                               | front .0I |
| Textures (*.DDS) output directory:<br>C:\Users\Shaye\Documents\3DReaperDX\Textures<br>Shaders (*.VSH, *.PSH) output directory:<br>C:\Users\Shaye\Documents\3DReaperDX\Shaders                                                                                                    | \Shaye\Documents\3DReaperDX\Frames                                                                                            |           |
| C:\Users\Shaye\Documents\3DReaperDX\Textures<br>Shaders (*.VSH, *.PSH) output directory:<br>C:\Users\Shaye\Documents\3DReaperDX\Shaders                                                                                                    | (*.DDS) output directory:                                                                                                    |           |
| Shaders (*.VSH, *.PSH) output directory:<br>C:\Users\Shaye\Documents\3DReaperDX\Shaders                                                                                                    | Shawal Decumental 20 Reaper DY Teutures                                                                                       |           |
| C:\Users\Shaye\Documents\3DReaperDX\Shaders                                                                                                    | vonaye volocuments voon eaperozy viextures                                                                                    |           |
|                                                                                                    | (*.VSH, *.PSH) output directory:                                                                                              |           |
|                                                                                                    | (*.VSH, *.PSH) output directory:<br>\Shaye\Documents\3DReaperDX\Shaders                                                       |           |
|                                                                                                    | <pre>straye Occuments (3D ReaperDX \ rextrines s (*.VSH, *.PSH) output directory: (Shaye\Documents\3DReaperDX\Shaders</pre>   |           |
| Start global system monitoring                                                                                                    | <pre>straye obcuments (3D ReaperDX \ Y exclusions) (*.VSH, *.PSH) output directory: \Shaye\Documents\3DReaperDX\Shaders</pre> |           |
|                                                                                                    | Shaye\Documents\3DReaperDX\Shaders  Start global sustem monitoring                                                            |           |

0

×

ŝ

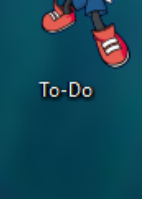

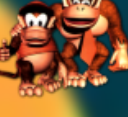

Games

Tools

Game Mining

📙 3D Ripper DX Tuto... 🧌 🧐 Game Mining

🕶 GNU Image Mani...

🜔 Windows Media P... 🛛 🚷 3D Ripper DX

Strange 100 - 5

へ *信* (い) 3:35 PM

GREAT

TUF

Ready to capture.

You'll know it's working when you see the message **Ready to capture**, at the top-left corner of the game's window.

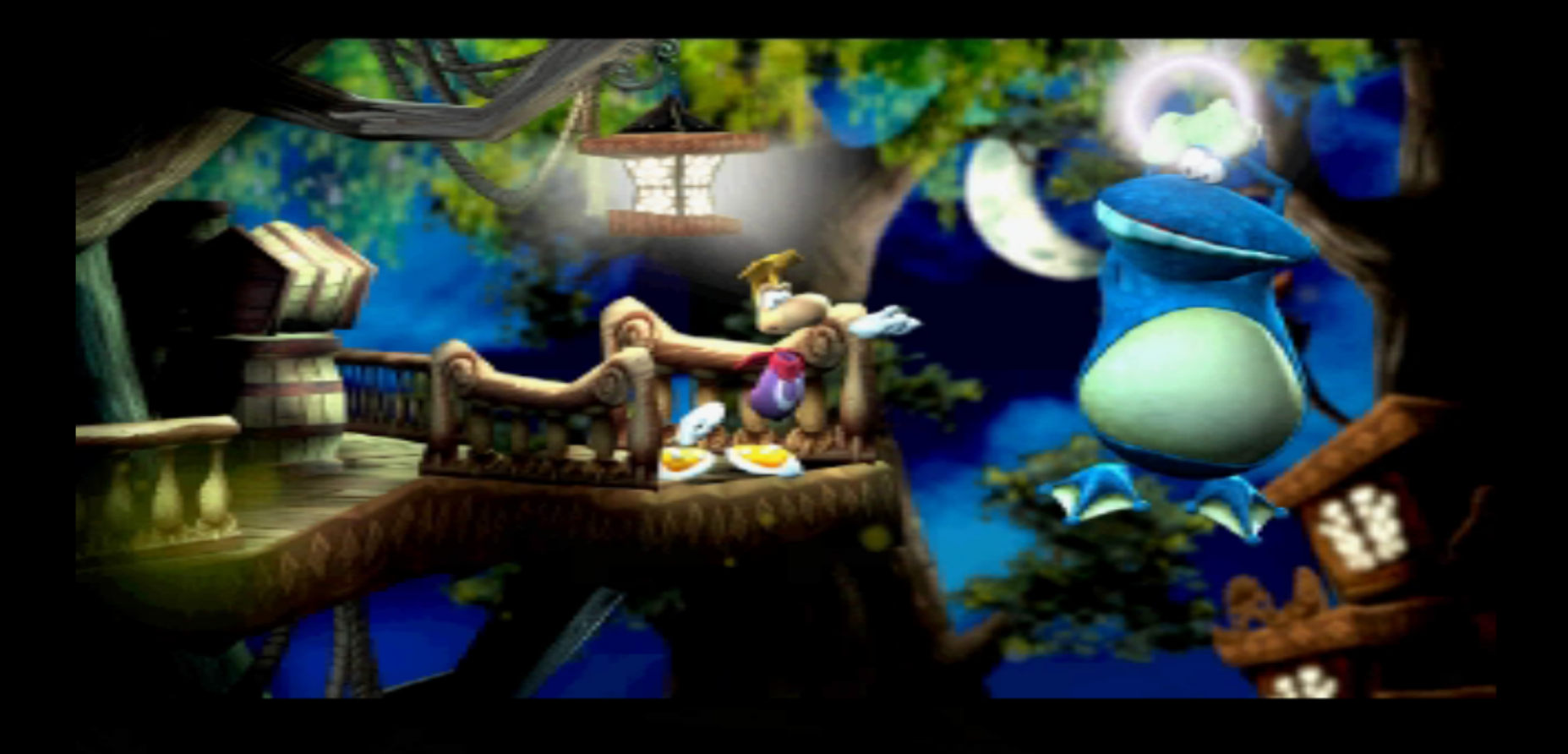

Now it's time to rip a model! Navigate to a scene in the game that contains a model you want to rip. Try to get as much on camera as possible. Once you're ready, press the key you set as the Capture Key to rip the scene. If you followed my example, you set this key as the F3 key. If the message at the top-left corner of the window has changed and the game has froze, you've done it right. If the game is lagging, you may have to press the Capture Key rapidly until it works. Once 3D Ripper DX is finished, you can quit the game.

Now, it's important that you understand culling. Different games handle scene rendering in different ways. Usually, things that are far away or are off-camera are hidden from view in a process called culling. Anything that is culled from view cannot be ripped The general rule of thumb is this: the bigger the level or scene, the more likely culling will be used. In Rayman M, the character select screen does not use culling, nor do the battle stages. I can rip characters and whole stages in those modes esily. However, the race tracks do use culling, so I can only rip chunks of the tracks at a time. Keep culling in mind when ripping scenes.

### Player 1 Character Selection

RAYMAN

button = Confirm button = Back Mouse = Move -

|         | 🗌 🌀 3D Ripper DX - Go           | oogl 🧏 To    | ols       | 1           | 3D Ripper DX | Tutorial 🦿    | Game Mining         | g          | 🥶 GNU Image             | Manipula   | 🖸 Windo                               | ws Media Pl | ayer 🕅             | Untitled - 3ds | max 5  | へ ((の)) 4          | 05 PM            |
|---------|---------------------------------|--------------|-----------|-------------|--------------|---------------|---------------------|------------|-------------------------|------------|---------------------------------------|-------------|--------------------|----------------|--------|--------------------|------------------|
|         |                                 |              |           | Import File |              |               |                     | -1         | <u> </u>                | 4          | Add Time Tag                          |             | Set Key            | Key Filters.   | .   MM |                    | D € (% ≤         |
| <u></u> | 0 5                             | 1,0 1,5      | 20        | 25 30       | ) 35<br>H    | 40 4          | 5'''50''<br>F=1 × [ | 55'''<br>  | 60 65                   | 70''       | 75<br>Grid = 10.0                     | 80 8        | 5 90<br>Auto Key S | 95<br>elected  |        |                    | ር መከጠጠ           |
|         | 0 / 100                         |              |           |             |              |               |                     |            |                         |            |                                       |             |                    |                |        | _                  |                  |
| 2<br>X  |                                 |              |           |             |              |               | ۷.                  | Ž×         |                         | $\searrow$ | $\sim$                                | $\ge$       | X                  | $\geq$         |        |                    |                  |
|         |                                 |              |           |             |              |               |                     |            | >>                      | $\langle$  | X                                     | X           | $\times$           | X              | 7      |                    |                  |
|         | Exit                            |              |           |             |              |               |                     |            |                         | $\ge$      | X                                     | X           | X                  | R              |        |                    |                  |
|         | View Image File                 |              |           |             |              |               |                     |            |                         | X          | S                                     | X           | Ż                  |                |        |                    |                  |
|         | Summary Info<br>File Properties |              |           |             |              |               |                     |            |                         |            | A A A A A A A A A A A A A A A A A A A |             | >                  |                |        |                    |                  |
|         | Export Selected                 |              |           |             |              |               | Per                 | rspective  |                         |            |                                       |             |                    |                |        |                    |                  |
|         | Import<br>Export                |              |           |             |              |               |                     | ×          |                         |            |                                       |             |                    |                |        | - Name a           | and Color        |
|         | Replace                         |              |           |             |              |               |                     | z          |                         |            |                                       |             |                    |                |        | Torus<br>Teapot    | Pyramid<br>Plane |
|         | Merge<br>Merge Animation        |              |           |             |              |               |                     |            |                         |            |                                       |             |                    |                |        | Sphere<br>Cylinder | Tube             |
|         | XRef Scene                      |              |           |             |              |               |                     |            |                         |            |                                       |             |                    |                |        | Box                | Cone             |
|         | Save Selected                   | _            |           |             |              |               |                     |            |                         |            |                                       |             |                    |                |        | - Objec            | t Type           |
|         | Save<br>Save As                 | Ctrl+S       | click     | the File    | dropdowi     | n menu at     | the top             | , then cl  | s loaded,<br>ick Import | h          |                                       |             |                    |                |        | Standard Prin      | 🛱 🔍 💸 🐄          |
|         | Open                            | Ctrl+0       | Now i     | t's time    | to impor     | t the sce     | ne we've            | ripped f   | rom the                 |            |                                       |             |                    |                |        |                    |                  |
|         | New<br>Reset                    | Ctrl+N       | All       | <u> </u>    | *   ♣ (      |               | v <u> </u>          | 💊 🏹        | õ 🔊 🍫                   |            |                                       |             | 1 🕎   🗄            | ∎ 🔳 🐉          |        |                    |                  |
| File    | Edit Tools Group                | Views Create | Modifiers | Character   | Animation G  | iraph Editors | Rendering C         | ustomize M | AXScript Help           | _          |                                       |             |                    |                |        |                    |                  |
| 🛛 Ur    | ntitled - 3ds max 5 - Net       | work License |           |             |              |               |                     |            |                         |            |                                       |             |                    |                |        | —                  |                  |

| 🕅 Unt      | itled - 3ds max 5 - Network License    |                                           |                                     |                                   |                               | - 0 X                        |
|------------|----------------------------------------|-------------------------------------------|-------------------------------------|-----------------------------------|-------------------------------|------------------------------|
| File I     | dit Tools Group Views Create Modifiers | Character Animation Graph Edito           | rs Rendering Customize MAXScript    | Help                              |                               |                              |
|            | 🔨 i 🗞 😪 🎇 i 🚺 🌆 🖓 💷                    | 🖃 🕑 🧚 🕪 🕲 🗖                               | View 🔽 🎜   🗞 🐝 🔗                    |                                   | 🖃 🕅 🎻 🖪 🗄                     | Se View 🔽 🍲                  |
| Тор        |                                        | Select File to Import                     |                                     |                                   | ×                             | <u> </u>                     |
|            |                                        | ← → · ↑ 📊 אַUser                          | s\Shaye\Documents\3DReaperDX\Frames | ✓ ♂ Search Frames                 | ۹                             |                              |
|            | This window should appear. In          | Organize 👻 New folde                      | r                                   |                                   | · 🗆 🕐 💻                       |                              |
|            | he dropdown menu above the             | Pose Data  🖈 ^                            | Name                                | Date modified                     | •                             |                              |
|            | pen button, look for ank               | vmd 🖈                                     | trame_16.07.2017_12.31.58.3dr       | //16/2017-12:31 PIM               |                               | Box Cone                     |
|            | mport ( .auk) and select it as         |                                           | irame_16.07.2017_12.32.06.3dr       | 7/16/2017 12:32 PM                |                               | Sphere GeoSphere             |
|            | the format that 30 Pinner 0%           |                                           | 📄 frame_16.07.2017_19.46.03.3dr     | 7/16/2017 7:46 PM                 |                               | Culinder Tube                |
|            | has exported the scenes into.          | 🌍 Game Mining 🖈                           | 📄 frame_16.07.2017_19.49.17.3dr     | 7/16/2017 7:49 PM                 |                               | Torus Puramid                |
|            | Next, navigate to where 3D             | 🎝 Music 🖈                                 | 📄 frame_16.07.2017_19.50.42.3dr     | 7/16/2017 7:50 PM                 |                               | Teanot Plane                 |
|            | Ripper D× has stored the 3DR           | 🚽 🖓 Games 🖈                               | irame_23.07.2017_12.51.24.3dr       | 7/23/2017 12:51 PM                |                               |                              |
|            | iles. It should be in a director       | 🖞 🗄 Documents 🖈                           | iframe_23.07.2017_13.29.52.3dr      | 7/23/2017 1:29 PM                 | Select a file                 | - Name and Color             |
|            | similar to mine in your                | 🖉 Tools 🖈                                 | irame_23.07.2017_14.05.15.3dr       | 7/23/2017 2:05 PM                 | to preview.                   |                              |
| Leit       | Documents folder:                      |                                           | frame_23.07.2017_14.05.21.3dr       | 7/23/2017 2:05 PM                 |                               |                              |
|            | C:\Users\Your Name\Docume              | Dropbox                                   | frame_23.07.2017_14.05.30.3dr       | 7/23/2017 2:05 PM                 |                               |                              |
|            | Sukeaperus (Frames                     | ConeDrive                                 | frame_23.07.2017_14.06.29.3dr       | 7/23/2017 2:06 PM                 |                               |                              |
|            | want open it. If you see more          |                                           | irame_23.07.2017_20.26.24.3dr       | 7/23/2017 8:26 PM                 |                               |                              |
|            | than one just pick any one y           | 🐍 This PC                                 | irame_23.07.2017_20.27.09.3dr       | 7/23/2017 8:27 PM                 |                               |                              |
|            | want (I'd suggest the most             | Desktop                                   | iframe_24.07.2017_15.50.49.3dr      | 7/24/2017 3:50 PM                 |                               |                              |
|            | recent one).                           | 🛱 Documents 🗡                             | <                                   | >                                 |                               |                              |
|            |                                        | File na                                   | ime:                                | SDR Import (*.3DR)                |                               |                              |
|            |                                        |                                           |                                     | Open                              | Cancel                        |                              |
| y x        |                                        |                                           |                                     | $\langle \rangle \rangle \rangle$ |                               |                              |
|            |                                        |                                           |                                     | $\rightarrow$ $\times$ $\times$   | $\times$ $\times$             |                              |
|            |                                        |                                           |                                     |                                   |                               |                              |
| <u>↑</u> ¥ | 0 5 10 15 20                           | 25 30 35 40                               | 45 50 55 60                         | 65 70 75 8                        | 0 85 90 95                    |                              |
|            |                                        | None Selected                             |                                     | Z: Grid = 10.0                    | Auto Key Selected             | 🗾 🚽 💷 🕒 🕪 🔍 🕀 🗊 🗗            |
|            |                                        | Click or click-and-drag to select objects |                                     | Add Time Tag                      | Set Key Key Fi                | ters 🕨 🔽 🖾 🔀 🥙 🕭 🔤           |
|            | 🌍 3D Ripper DX - Googl 🕺 Tools         | 3D Ripper DX Tutorial                     | 🤣 Game Mining 🛛 🥶 GNU I             | mage Manipula 🚺 Window            | s Media Player 🛛 🕅 Untitled - | 3ds max 5 ^ 🥢 රූා) 4:10 PM 💭 |

File

| ited Ontitied - 5 | ods max 5 - Network L | license |           |                  |                   |                   |                               |                              |              |                       |               |                  |               |               | ч ^            |
|-------------------|-----------------------|---------|-----------|------------------|-------------------|-------------------|-------------------------------|------------------------------|--------------|-----------------------|---------------|------------------|---------------|---------------|----------------|
| File Edit To      | ools Group Views      | Create  | Modifiers | Character        | Animation         | Graph Edit        | ors Rendering Customi         | e MAXScript Help             |              | _                     |               |                  |               |               |                |
| P 💎               | Sn ₽8 👫               |         | All       | -                | ⊀ । ♦             | U ( <sup>30</sup> | OR import options             |                              | ×            | ·                     | -   🕅 💞       | ) 🖪 🗄 ჽ          | l 🕁 View      | - v           |                |
| Тор               |                       |         |           |                  |                   |                   | - Reverce projection paramete | s:<br>.566.19 for height     | <b>.</b>     |                       |               |                  |               | ``` ∕ ∕ ∕ ∕ ∕ | ® 💁 🍸          |
|                   |                       |         |           |                  |                   |                   | Monitor aspect ratio: 1.      | +1627 <b>•</b>               |              |                       |               |                  |               | 1 6           | ₽              |
|                   |                       |         |           |                  |                   |                   | ,                             |                              |              |                       |               |                  |               | Standard Pri  | mitives 💌      |
|                   |                       |         |           |                  |                   |                   | Recommended values: JAS       | ect=1.41627, FOV=51.56       | o619 ▼       |                       |               |                  |               | - Obje        | ct Type        |
|                   |                       |         |           |                  |                   |                   | -Loading method:              |                              |              | 1                     |               |                  |               | Auto          | Grid 🗖         |
|                   |                       |         |           |                  |                   |                   | I object = 1 draw call        |                              |              |                       |               |                  |               | Box           | Cone           |
|                   |                       |         |           |                  |                   |                   | Merge into single mesh        |                              |              |                       |               |                  |               | Sphere        | GeoSphere      |
|                   | Once you              | ve ope  | med yo    | ur .3DR fi       | ile, this         |                   | Assign texture from stag      | :  0 <u> </u>                |              |                       |               |                  |               | Cylinder      | Tube           |
|                   | window sł             | 10uld a | appear.   | Don t fre        | eak out,          |                   | Use texture coordinates       | rom stage: 0                 |              |                       |               |                  |               | Torus         | Pyramid        |
| Y                 | it's really           | simpl   | e! In Th  | e Kecom          | nenaea            |                   | I Hemove double race:         |                              |              |                       |               |                  |               | Teapot        | Plane          |
| <b>ZX</b>         | values or             | opaow   | nmenu     | , select         | rne value         |                   | C Remove faces drawn          | i first                      |              |                       |               |                  |               | - Name        | and Color      |
|                   | tochoose              | ) Once  | it lool   | te like +1       | e examp           |                   | Remove faces drawn            | last                         |              |                       |               |                  |               |               |                |
| l eft             | on the rid            | ht cli  | K OK      |                  | ie enamp          |                   |                               |                              |              |                       |               |                  |               | I             |                |
|                   |                       |         |           |                  |                   |                   | - Options:                    |                              |              | 1                     |               |                  |               |               |                |
|                   |                       |         |           |                  |                   |                   | 🔽 Remove degenerate fac       | es (usually strip/fan connec | tions)       | $\gg$                 |               |                  |               |               |                |
|                   |                       |         |           |                  |                   |                   | 🔽 Ignore ZENABLE=false r      | neshes (usually HUD, 2D el   | lements)     |                       | $\rightarrow$ |                  |               |               |                |
|                   |                       |         |           |                  |                   |                   | Ignore ZWRITEENABLE           | =false meshes (usually skyt  | box)         |                       | >>>           | >                |               |               |                |
|                   |                       |         |           |                  |                   |                   | 🔽 Ignore thin meshes (usua    | lly orthogonal projections)  |              |                       | $\sim$        | $\rightarrow$    |               |               |                |
|                   |                       |         |           |                  |                   |                   | 🔽 Ignore invalid meshes (n    | It processed by 3D Ripper I  | DX properly) |                       | $\leq$        |                  |               |               |                |
|                   |                       |         |           |                  |                   |                   | 🔽 Ignore if rendertarget wid  | h does not match backbuf     | fer          |                       | $\searrow$    |                  | $\rightarrow$ |               |                |
|                   |                       |         |           |                  |                   |                   | 🔲 Ignore if rendered to rend  | ertarget                     |              |                       | $\sim$        | ~                | $\sim$        |               |                |
|                   |                       |         |           |                  |                   |                   | 🔲 Ignore if rendered to bac   | kbuffer                      |              |                       | <             | $\times$         | /             |               |                |
| 7                 |                       |         |           |                  |                   |                   | Ignore if RGBWRite is di      | abled (usually z-prepass)    |              | $\gg$                 | $\sim$        | $\succ$          |               |               |                |
| v ×               |                       |         |           |                  |                   |                   | Enable texture display in     | viewports                    |              | $\left \right\rangle$ | $\times$      |                  |               |               |                |
|                   |                       |         |           |                  |                   |                   |                               |                              | OK           |                       | $\checkmark$  |                  |               |               |                |
| < 0/1             | 100 >                 |         |           |                  |                   |                   |                               |                              |              |                       |               |                  |               |               |                |
|                   | 5 1,0                 | <br>1,5 | 20        | 2,5 3(           | ) 35              | 40                |                               |                              | Cancel       | 80                    | 85            | 90 95            | 100           |               |                |
|                   |                       |         |           | None Selecter    | ł                 |                   | 을 년 X                         | Y: Z:                        | Grid =       | 10.0                  | Auto K        | ey Selected      |               |               | Q. (#) (∄, (#) |
|                   |                       |         |           | Click or click-a | and-drag to selec | et objects        |                               |                              | Add T        | ime Tag               | Set Ke        | ey Key Filters.  |               | 0             | D (?) (D       |
| 🕂 🗖 👩 3D          | Ripper DX - Googl     | 🥈 Too   | ols       |                  | 3D Ripper DX      | (Tutorial         | 🤌 Game Mining                 | 🥶 GNU Image M                | 1anipula [   | 🔰 Windows N           | Aedia Player  | 🕅 Untitled - 3ds | max 5         | へ ( 口) 4      | :19 PM 💭       |

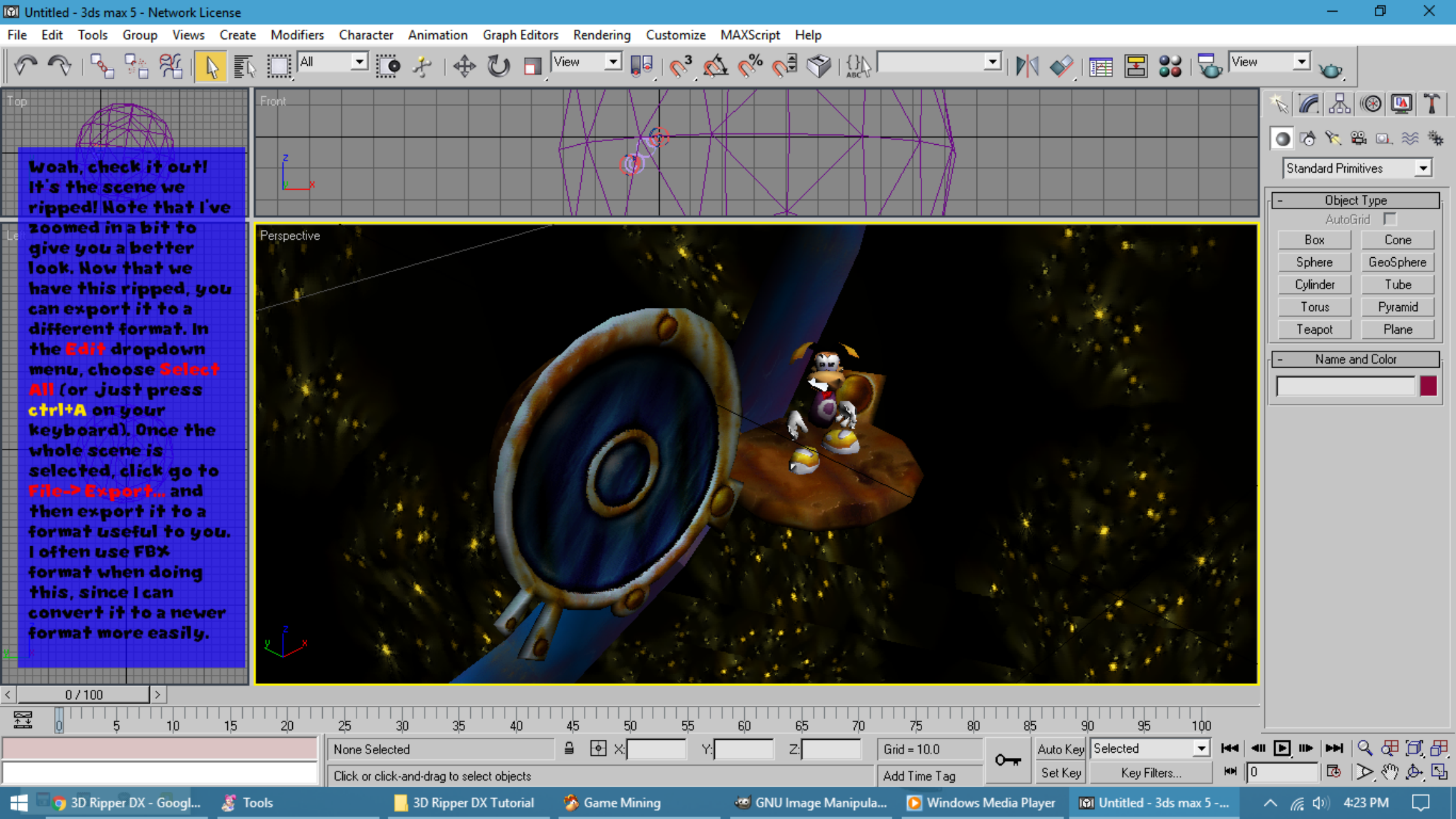

## 3. Install BX 2013.3 Converter:

And lastly, since the FBX files exported from older version of 3DS Max can't be imported into some newer programs like blender, use the BX 2013.3 Converter program to convert your FBX model to a newer version.

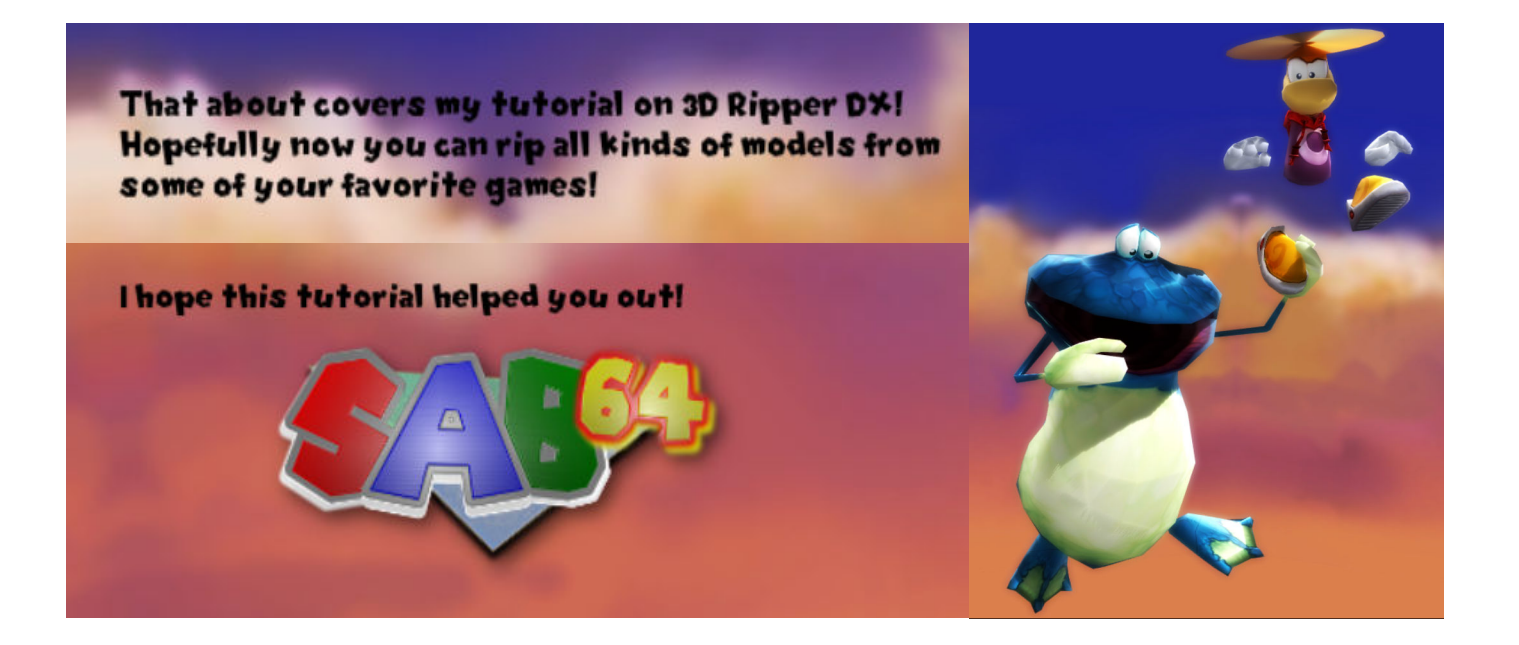

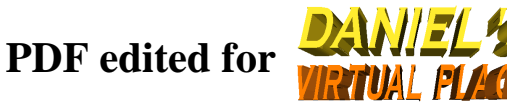